# **매핑 데이터 처리** - 저장 데이터 추출 및 업로드 (ToARC 업로드 이용 법)

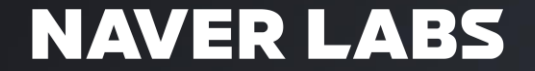

#### T2B 스캔 데이터 백업 및 삭제(1/2)

1. 백업 시작 전에 SLAM모듈과 UIL 모듈을 제거하고 본체만 남긴 상태에서 T2B에 전원을 연결한다.

- 2. 전원 연결 후, 외부 대용량 저장 장치를 하단 USB 3.0 포트에 연결한다.
  - 주의: 외부 대용량 저장 장치는 exFAT로 포맷되어 있어야 한다.
- 3. 연결이 완료되면, T2B는 스캔데이터 Backup 모두로 자동 전환되며 다음과 같은 메시지를 출력한다.
  - 메시지 1: "매핑 기기에 저장된 스캔 데이터 backup을 위한 외부 장치가 연결됐습니다. 스캔 데이터 backup 모드로 변경되었습니다."
  - 메시지 2: "매핑 기기에 저장된 스캔 데이터를 외부 저장 장치로 이동하시겠습니다?"
- 3초 간격으로 "스캔 데이터 이동을 진행하시려면 어깨의 버튼을 길게 눌러주세요." 와 같이 사용자의 이동 시작 확인을 요구하는 메시지가 출력된다.
  - 주의: 지정된 시간이 지나도 시작 버튼을 누르지 않으면 데이터 Backup 모드는 취소된다.
- 5. 어깨 끈에 위치한 'Status Button'을 "스캔 시작"과 같은 방식으로 눌러주면 스캔 시작 안내 메시지와 함께 데이터 Backup을 시작한다.
  - 매핑 기기에 저장된 스캔 데이터 Backup을 시작합니다.
  - 스캔 중에는 현재 복사가 진행된 상태를 %로 현재 작업중 상태를 안내합니다.
- 스캔 중, "스캔 시작" 버튼을 다시 누르면 Backup 작업을 중단한다. 이렇게 중단되었을 때는, 중복 복사 및 데이터 무결성을 위해 외부 저장장치에 대한 정리가 필요하다.

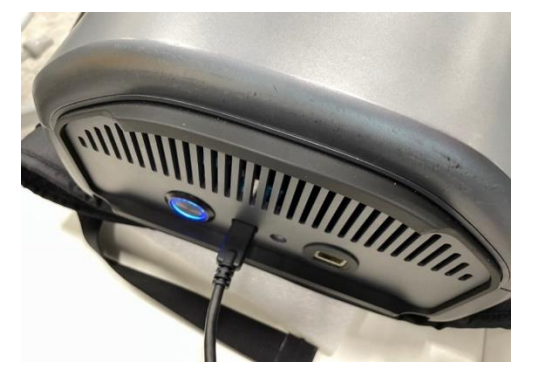

T2B 하부 USB-C 포트 연결

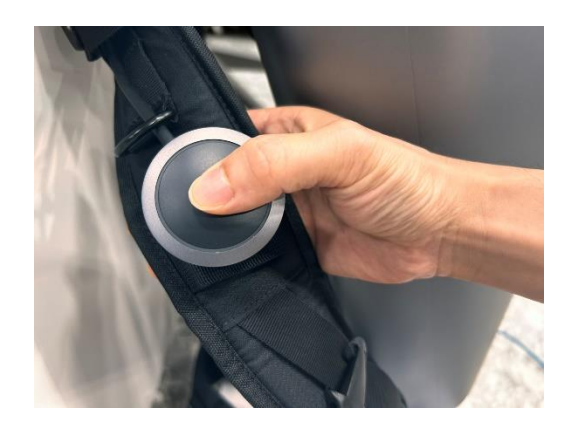

'Status Button'

#### T2B 스캔 데이터 백업 및 삭제 (2/2)

1. 스캔 시작 버튼을 10초(이상) 누르고 있으면 데이터 삭제 모드로 진입한다.

- 메시지 1: "매핑 기기의 저장 공간 확보를 위하여 데이터 삭제 모드로 진입하였습니다. 삭제된 데이터는 복구할 수 없습니다."
- 메시지 2: "스캔 데이터 삭제를 진행하시려면 어깨의 버튼을 길게 눌러주세요."
- 삭제 모드에서 "스캔 시작" 버튼을 누르면 "매핑 기기에 저장된 스캔 데이터 삭제를 시작합니다." 라는 안내 메시지와 함께 전체 데이터 삭제를 시작한다.
- 삭제가 모두 완료되면 "스캔 데이터 삭제를 완료하였습니다." 라는 안내 메시지와 함께 스캔 모드로 자동 전환된다.

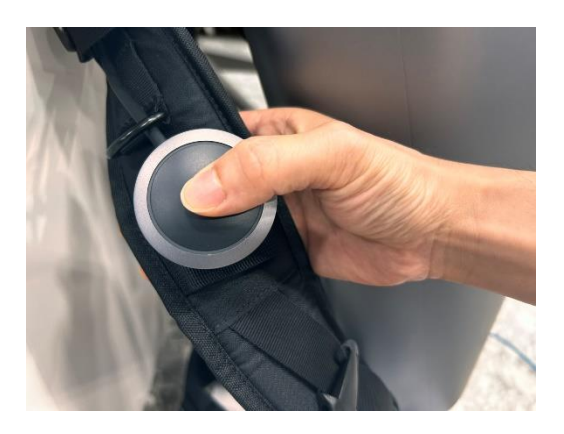

'Status Button'

"삭제가 완료되면 데이터 복구가 불가능하니 신중하게 진행하 시기 바랍니다."

#### M2 스캔 데이터 백업 및 삭제 (1/1)

#### 데이터 백업

- 1. M2의 전원이 켜진 상태에서 V-LiDAR 후면 데이터 백업 포트에 C-C 케이블을 통해 외장SSD를 연결합니다.
- SSD가 연결되면 '외부 저장장치가 연결되었습니다. 스캔데이터 백업모드로 변경되었습니다.' 음성 출력 되고, 데이터 복사가 준비가 완료됩니다.
- 'Mode버튼을 10초 가량 누르면, '매핑 기기에 저장된 스캔 데이터 백업을 시작합니다.'라는 음성 출력 후, 백업을 진행합니다.
- 4. 'xx 퍼센트 복사중입니다.' 와 같이 진행상황이 출력됩니다.
- 5. 복사가 완료되면 '스캔 데이터 이동이 모두 완료되었습니다.'라는 음성이 출력 됩니다.

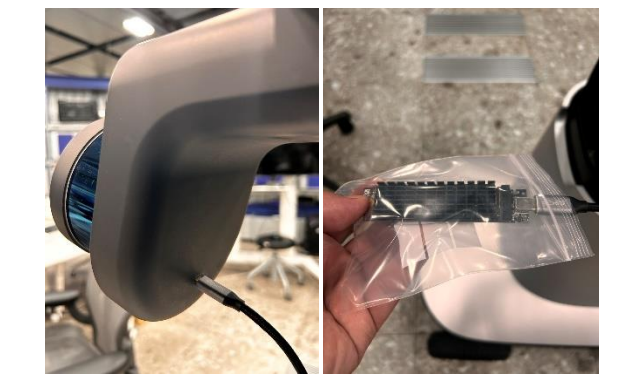

V-LiDAR 후면 데이터 추출 포트

#### 데이터 삭제

- 1. 데이터 복사가 완료된 후, 데이터 삭제를 하려면 하단의 Mode 버튼을 길게(약 10초 가량) 누릅니다.
- 2. '스캔 데이터 삭제를 하시려면 뒷면 하단의 MODE버튼을 길게 눌러주세요.'라는 음성이 출력됩니다.
- 이후 다시 Mode버튼을 10초가량 길게 누르면 '매핑 기기에 저장된 스캔 데이터 삭제를 시작합니다.'라는 음성이 출력된 이후 데이터 삭제를 시작합니다.
- 4. 삭제가 완료되면 '스캔 데이터 삭제를 완료하였습니다.'라는 음성 메시지가 출력됩니다.

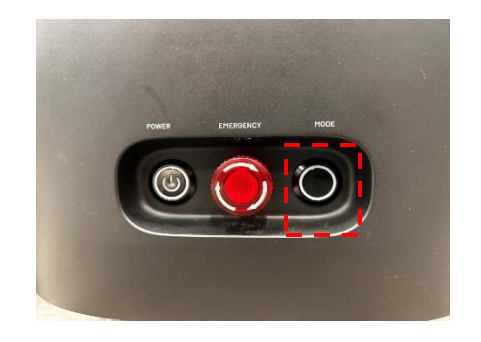

데이터 버튼

"삭제가 완료되면 데이터 복구가 불가능하니 신중하게 진행하 시기 바랍니다."

#### 'ToARC' 데이터 업로더 사용법(1/10)

1. 데이터는 ARC-eye Clouad 서비스로 업로드 되어 처리한다.

• 외장 SSD를 이용 내부 Storage부터 데이터를 백업하여 PC에서 ARC-eye로 업로드 할 있다.

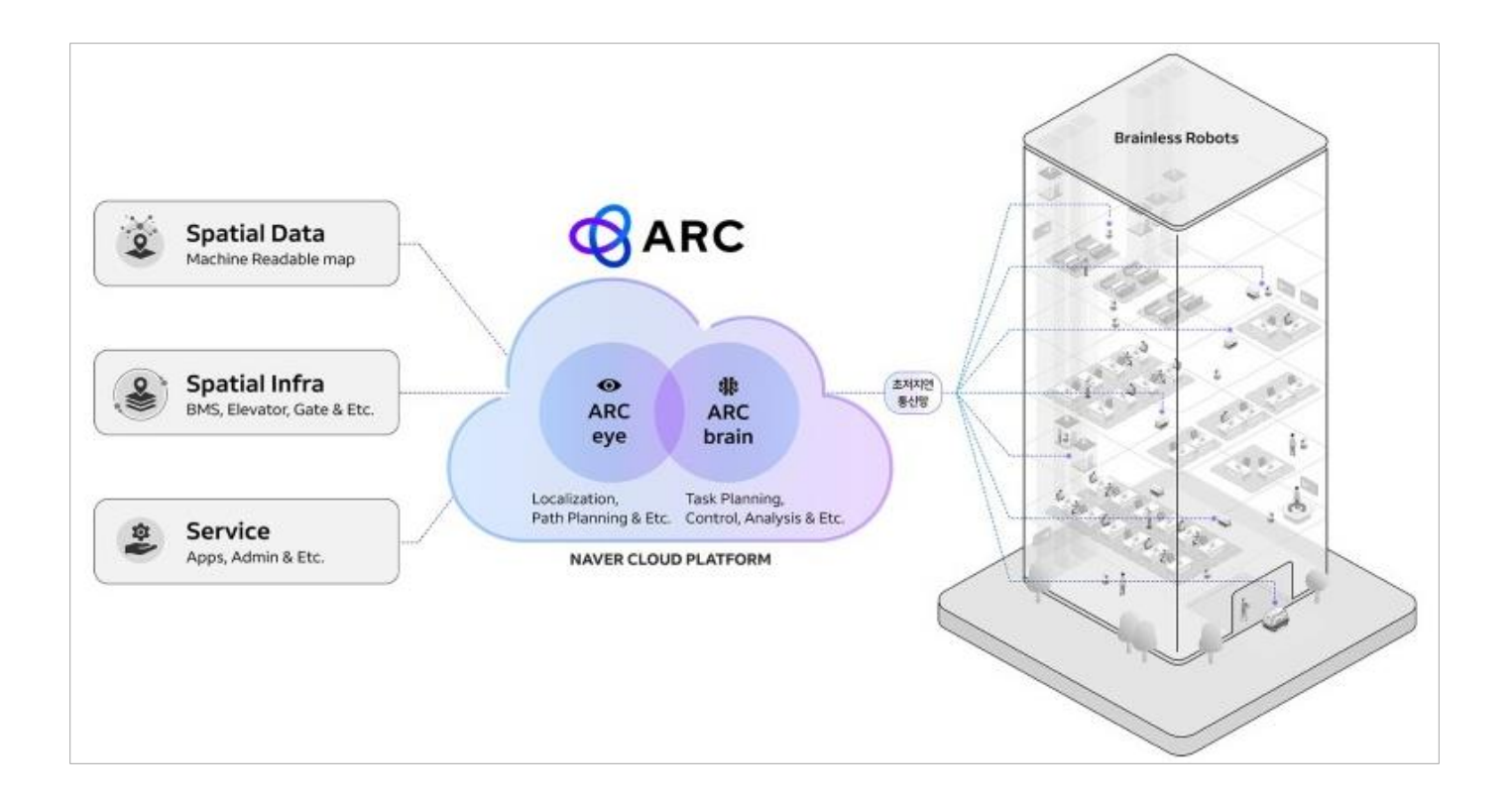

## 'ToARC' 데이터 업로더 사용법(2/10)

- 1. SSD를 연결하고 ToARC를 실행한다
- 2. ToARC 최초 실행 시 아래와 같은 Access Key & SecretKey를 입력하는 로그인 화면이 표시 됩니다.
- ARC Eye 담당자로 부터 전달 받은 프로젝트별 Access Key & SecretKey를 입력하면 Location Select View로 이동하게 됩니다.

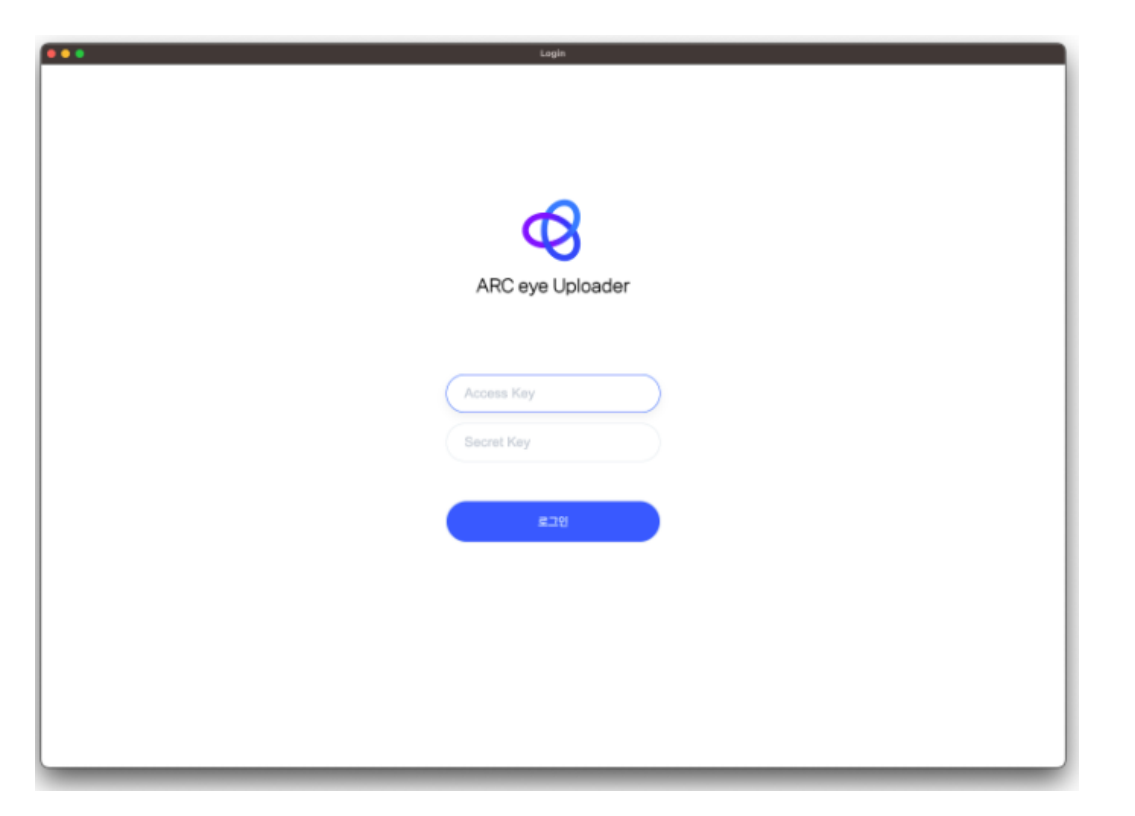

주의사항 •Location View로 이동하지 않고 로그인 실패 메시지(우측)가 표시된다면 API의 phase가 real로 되어 있는지 확인하고 다시 시도하시기 바랍니다.

•확인 후 계속 로그인을 할 수 없다면 ARC-Eye담당자에게 연락하여 Access Key & SecretKey를 다시 확인하여 주세

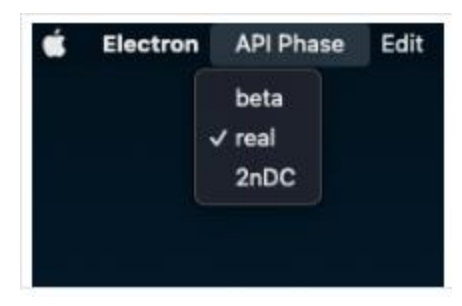

#### 'ToARC' 데이터 업로더 사용법(3/10)

- 1. 외장 SSD를 PC 연결 ToARC를 실행한다.
  - AccessKey & SecretKey 입력 View가 표시되면 AccessKey & SecretKey를 입력하고 정상 로그인 했을 때 Location Select View가 출력되어 Backup 받은 데이터 목록을 확인할 수 있다
  - 최초 ToARC의 실행 화면은 ARC-eye에서 설정된 스캔 장소 목록이 표시된다.

| 🗎 🛑 🌑<br>Developer Tools | Location Select                                                                                                    |  |
|--------------------------|----------------------------------------------------------------------------------------------------|--|
|                          | <ul> <li>○ — ○</li> </ul>                                                                                                    |  |
|                          | <b>Location 선택</b><br>스챤한 데이터를 올랐 Location을 아메루메에서 선역해주세요.<br>Location은 NCP ARC eye에서 상성되었으며, 원하는 Location이 목록에 없을 경우 관리자에게 분의 해주세요. |  |
|                          | Project     Location       Test1     ICNT1       ICNT1AS     ICNT2       ICNT2AS     ICNCA                                           |  |
|                          | TEST<br>BPSA                                                                                                    |  |
|                          | સલ                                                                                                    |  |

#### 'ToARC' 데이터 업로더 사용법(4/10)

2. 장소의 선택

- 스캔 장소는 스캔 계획에 따라 결정되며, 계획에 맞게 설정된 Location set 정보를 선택, 해당 Location에 업로드 된다.
- 먼저 계획된 Location을 선택하고, 아래 '예시는 Test라는 샘플 지역을 선택한 화면이다.

| eveloper Tools | • • •                        | - • •                                      |  |  |  |
|----------------|------------------------------|--------------------------------------------|--|--|--|
|                | 스카카 ciotelới                 | Location 선택                                |  |  |  |
|                | Location은 NCP ARC eye에서 성성되었 | 2미, 원하는 Location이 목록에 없을 경우 관리자에게 문의 해주세요. |  |  |  |
|                | Project                      | Location                                   |  |  |  |
|                |                              | 1784                                       |  |  |  |
|                | ICNT1                        |                                            |  |  |  |
|                | ICNT1AS                      |                                            |  |  |  |
|                | ICNT2                        |                                            |  |  |  |
|                | ICNT2AS                      |                                            |  |  |  |
|                | ICNCA                        |                                            |  |  |  |
|                | TEST                         | >                                          |  |  |  |
|                |                              |                                            |  |  |  |
|                |                              |                                            |  |  |  |

#### 'ToARC' 데이터 업로더 사용법(5/10)

- 선택된 Location에 포함된 '건물 ' 혹은 '하위레벨 ' 을 선택할 수 있다.
- 아래는 '네이버1784'의 선택 예시이다.
- 이렇게 '건물 ' 혹은 '하위 레벨 ' 을 선택 후, 해당 영역의 '층 구분 / 세부정보 ' 를 선택한다.
- 이와 같이 지역 정보 선택을 마치면 업로드 준비가 완료된다.

| Overloper Tools | Location 5                                                                  | Select                                                     | <ul> <li>Oeveloper Tools</li> </ul> | Location                                                                       | Select                                                        |  |
|-----------------|-----------------------------------------------------------------------------|------------------------------------------------------------|-------------------------------------|--------------------------------------------------------------------------------|---------------------------------------------------------------|--|
|                 | <b>◎</b> — ©                                                                |                                                            |                                     | • - •                                                                          |                                                               |  |
|                 | Location<br>스캔한 데이터를 올릴 Location의<br>Location은 NCP ARC eye에서 생성되었으며, 원하는 Lo | n 선택<br>이해목록에서 선택해주세요.<br>cation의 목록에 없을 경우 판리자에게 문의 해주세요. | U                                   | <b>Locatic</b><br>스캔한 데이터를 옮킬 Location<br>ocation은 NCP ARC eye에서 성성되었으며, 한하는 L | on 선택<br>을 이러목록에서 선택해주세요.<br>ocation이 목록에 없을 경우 관리자에게 문의 해주세요 |  |
|                 | Project                                                                     | Location                                                   |                                     | Project                                                                        | Location                                                      |  |
|                 |                                                                             | 1784 👻                                                     |                                     |                                                                                | 1784 ~                                                        |  |
|                 | ICNT1                                                                       | 2F                                                         |                                     | ICNT1                                                                          | 2F                                                            |  |
|                 | ICNT1AS                                                                     |                                                            |                                     | ICNT1AS                                                                        |                                                               |  |
|                 | ICNT2                                                                       |                                                            |                                     | ICNT2                                                                          |                                                               |  |
|                 | ICNT2AS                                                                     |                                                            |                                     | ICNT2AS                                                                        |                                                               |  |
|                 | ICNCA                                                                       |                                                            |                                     | ICNCA                                                                          |                                                               |  |
|                 | TEST                                                                        |                                                            |                                     | TEST                                                                           |                                                               |  |
|                 |                                                                             |                                                            |                                     | BPSA                                                                           |                                                               |  |
|                 |                                                                             |                                                            |                                     |                                                                                |                                                               |  |
|                 |                                                                             |                                                            |                                     |                                                                                |                                                               |  |
|                 | सव                                                                          |                                                            |                                     | a.                                                                             |                                                               |  |

#### 'ToARC' 데이터 업로더 사용법(6/10)

• 스캔 장소는 스캔 계획에 따라 결정되며, 계획에 맞게 설정된 Location set 정보를 선택, 해당 Location에 업로드 된다.

• 먼저 계획된 Location을 선택하고, 아래 '예시는 Test라는 샘플 지역을 선택한 화면이다.

| eveloper Tools |                                | Locatio                                             | Select                                                                      |             |  |
|----------------|--------------------------------|-----------------------------------------------------|-----------------------------------------------------------------------------|-------------|--|
|                | •                              | ) — (                                               |                                                                             |             |  |
|                | 스캔한<br>Location은 NCP ARC eye에서 | <b>Locatio</b><br>데이터를 올림 Location<br>1 생성되었으며, 원하는 | <b>&gt;n 선택</b><br>을 아래목록에서 선택해주세요.<br>.ocation이 목록에 없을 경우 관리자 <sup>.</sup> | 에게 문의 해주세요. |  |
|                | Project                        |                                                     | Location                                                                    |             |  |
|                |                                |                                                     | 1784                                                                        |             |  |
|                | ICNT1                          |                                                     |                                                                             |             |  |
|                | ICNT1AS                        |                                                     |                                                                             |             |  |
|                | ICNT2                          |                                                     |                                                                             |             |  |
|                | ICNT2AS                        |                                                     |                                                                             |             |  |
|                | ICNCA                          |                                                     |                                                                             |             |  |
|                | TEST                           | >                                                   |                                                                             |             |  |
|                |                                |                                                     |                                                                             |             |  |
|                |                                |                                                     |                                                                             |             |  |

## 'ToARC' 데이터 업로더 사용법(7/10)

- 3. 장치의 연결
  - Location 설정이 끝나면 T2B / M2를 PC와 연결 해주면, 기기가 연결 될 때까지 ToARC는 대기 상태가 된다.
  - 장치가 연결되면 Windows의 경우 연결된 기기의 내장 SSD는 C: 드라이버로 표시됩니다. C: 드라이버의 하위의 업로드할 폴더를 선택하고 '내컴퓨터'처럼 표시된 폴더로 이동한 후 업로드할 폴더를 클릭하여 업로드를 진행합니다.

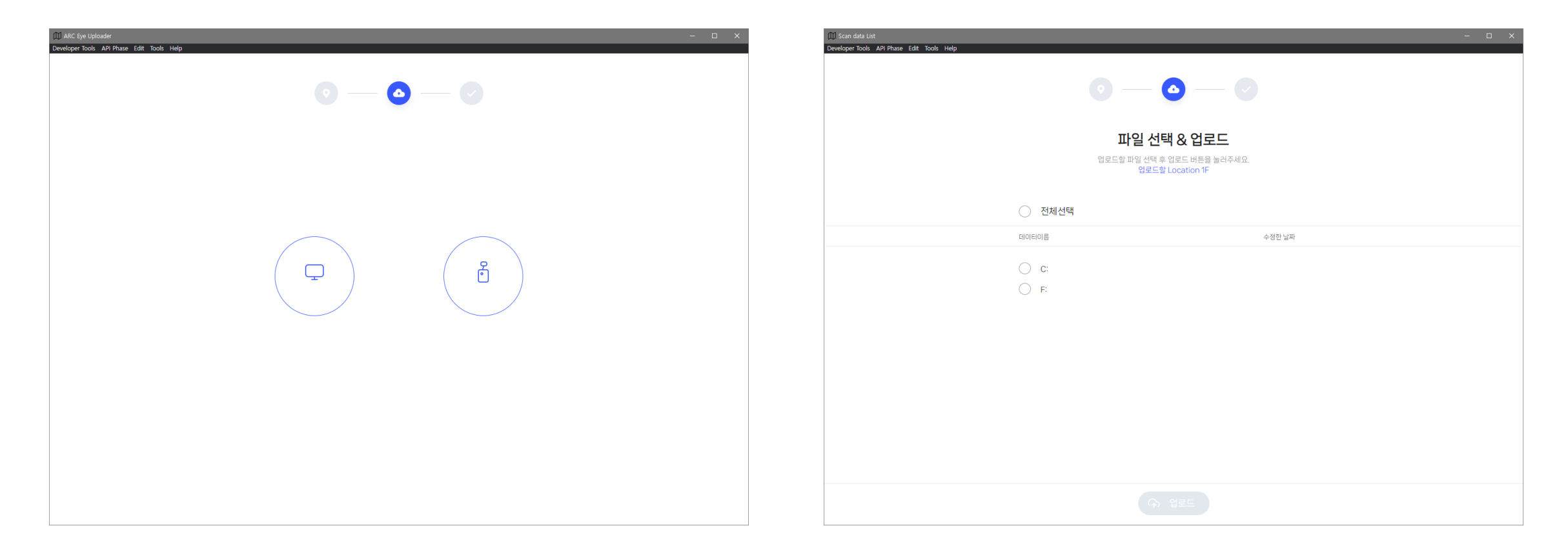

#### 'ToARC' 데이터 업로더 사용법(8/10)

- 5. 업로드
  - 데이터 목록 중 이름을 선택하면 하부 폴더로 이동하고, 체크 박스를 선택하면 선택된 데이터를 업로드 하게 됩니다.
  - 동일한 폴더 안에서 여러 개의 데이터를 업로드 할 수 있지만, 기본 T2B / M2에서 스캔하고 저장한 폴더 구조가 됐 을 때만 정상 적으로 업로드가 가능합니다.
  - 아래는 데이터 목록 중 첫번째 스캔장소를 선택하여 업로드를 진행했을 때의 스크린이다. (좌 : windows, 우 : MAC)

| 1) Scan data List                               |                           |              | × |  |  |
|-------------------------------------------------|---------------------------|--------------|---|--|--|
| encoper tools - sur risse cuit tools theip -    |                           |              |   |  |  |
| $\odot - \odot$                                 |                           |              |   |  |  |
| 파일 선택 & 업로드                                     |                           |              |   |  |  |
| 업로드할 파일 선택 후 업로드 버튼을 눌러주세요.<br>업로드할 Location 1F |                           |              |   |  |  |
|                                                 | ○ 전체선택                    |              |   |  |  |
|                                                 | 데이티이름                     | 수정한 날짜       |   |  |  |
|                                                 | /Scandata/20240530024839/ |              |   |  |  |
|                                                 | 0833_2405300211           | 2009.04.22 Û |   |  |  |
|                                                 |                           |              |   |  |  |
|                                                 |                           |              |   |  |  |
|                                                 |                           |              |   |  |  |
|                                                 |                           |              |   |  |  |
|                                                 |                           |              |   |  |  |
|                                                 |                           |              |   |  |  |
|                                                 |                           |              |   |  |  |
|                                                 |                           |              |   |  |  |
|                                                 | 유 업로드                     |              |   |  |  |

| eveloper Tools | Scan data List                                                                 |                                              |  |
|----------------|--------------------------------------------------------------------------------|----------------------------------------------|--|
|                | • - • -                                                                        |                                              |  |
|                | 파일 선택 & 업뢰                                                                     | <u>1</u>                                     |  |
|                | 업로드할 파일 선택 후 업로드 버튼을<br>업로드할 Location TEST > 174                               | 눌러주세요.<br>34 > 2F                            |  |
|                | 전체선택                                                                           |                                              |  |
|                | 데이터이름                                                                          | 수정한 날짜                                       |  |
|                | <ul> <li>0458_1657491067000000</li> <li>ARC_EYE_SH</li> <li>subPath</li> </ul> | 2022.07.10 0<br>2022.07.13 0<br>2022.07.11 0 |  |
|                | ↔ 업로드                                                                          | 1                                            |  |

#### 'ToARC' 데이터 업로더 사용법(9/10)

- 특정 데이터를 선택 했을 때부터 "업로드" 버튼은 활성화 되어 업로드 목록에 추가 된다.
- 업로드 버튼을 클릭하면 아래와 같이 이미지를 합치는 작업을 선행 합니다. 이미지 파일이 많아 불필요한 커넥션을 줄이고, 커넥션간 지연되는 시간을 줄이는데 목적이 있고 전체적인 업로드 시간도 줄여주게 된다.
- 이미지 병합이 끝나고 나면 실제 업로드를 시작 하고 파일 업로드가 완료 될 때까지 대기 하도록 한다.

| Scan data List Developer Tools                                                                                                    | Developer Tools |
|----------------------------------------------------------------------------------------------------|-----------------|
| $\odot - \odot$                                                                                                    |                 |
| 업로드                                                                                                    |                 |
| 선택한 Scan Data의 images_vl을 압축 중입니다.                                                                                                    |                 |
| 500/ 1159 files 43.1%                                                                                                    |                 |
| /media/eungyo/T2B/Scandata/0458_1657491067000000/images_vl/images_vl_0000000005.zip Archiving<br>/media/eungyo/T2B/Scandata/0458_1657491067000000/images_vl/images_vl_0000000004.zip Archiving |                 |
| /media/eungyo/T2B/Scandata/0458_1657491067000000/images_vl/images_vl_000000003.zip Archiving                                                                                                   |                 |
| /media/eungyo/T2B/Scandata/0458_1657491067000000/images_vl/images_vl_000000002.zjp Archiving                                                                                                   |                 |
| /media/eungyo/T2B/Scandata/0458_1657491067000000/images_vl/images_vl_0000000001.zip Archiving                                                                                                  |                 |
| /media/eungyo/T2B/Scandata/0458_1657491067000000/images_vl/images_vl_000000000.zip Archiving                                                                                                   |                 |
|                                                                                                    |                 |
|                                                                                                    |                 |
|                                                                                                    |                 |
| X 업로드 취소         II 일시정지                                                                                                    |                 |

| 🔴 🔵 🔵<br>Developer Tools |                                 | Scan data List                                                                                  |  |  |  |
|--------------------------|---------------------------------|-------------------------------------------------------------------------------------------------|--|--|--|
|                          |                                 |                                                                                                 |  |  |  |
|                          | 업로드                             |                                                                                                 |  |  |  |
|                          | 0458_165749106                  | )6700000/TriggerTimeLog.txt의 Checksum 확인 중입니다.                                                  |  |  |  |
|                          | 295.07MB / 2.19GB               | 13.2%                                                                                           |  |  |  |
|                          |                                 |                                                                                                 |  |  |  |
|                          | TriggerTimeLog.txt              | 2022.07.10                                                                                      |  |  |  |
|                          | TriggerTime.json                | 2022.07.10                                                                                      |  |  |  |
|                          | VLidar.pcap                     | 2022.07.10                                                                                      |  |  |  |
|                          | HLidar.pcap                     | 2022.07.10                                                                                      |  |  |  |
|                          | /media/eungyo/T2B/Scandata/0458 | /media/eungyo/T2B/Scandata/0458_1657491067000000/images_vio/images_vio_0000000003.zip Archiving |  |  |  |
|                          | /media/eungyo/T2B/Scandata/0458 | /media/eungyo/T2B/Scandata/0458_1657491067000000/images_vio/images_vio_0000000002.zip Archiving |  |  |  |
|                          | /media/eungyo/T2B/Scandata/0458 | /media/eungyo/T2B/Scandata/0458_1657491067000000/images_vio/images_vio_0000000001.zip Archiving |  |  |  |
|                          | /media/eungyo/T2B/Scandata/0458 | 3_1657491067000000/images_vio/images_vio_000000000.zip Archiving                                |  |  |  |
|                          | /media/eungyo/T2B/Scandata/0458 | 3_1657491067000000/images_vl/images_vl_0000000011.zip Archiving                                 |  |  |  |
|                          | /media/eungyo/T2B/Scandata/0458 | 3_1657491067000000/images_vl/images_vl_0000000010.zip Archiving                                 |  |  |  |
|                          | 1 F.1                           |                                                                                                 |  |  |  |
|                          |                                 | × 업로드 취소 II 일시정지                                                                                |  |  |  |

#### 'ToARC' 데이터 업로더 사용법(10/10)

• 모든 파일이 업로드 완료 됐 을 때는 완료 목록이 표시되며 이후 목록 선택, 장소 선택 등 추가 작업이 가능하다.

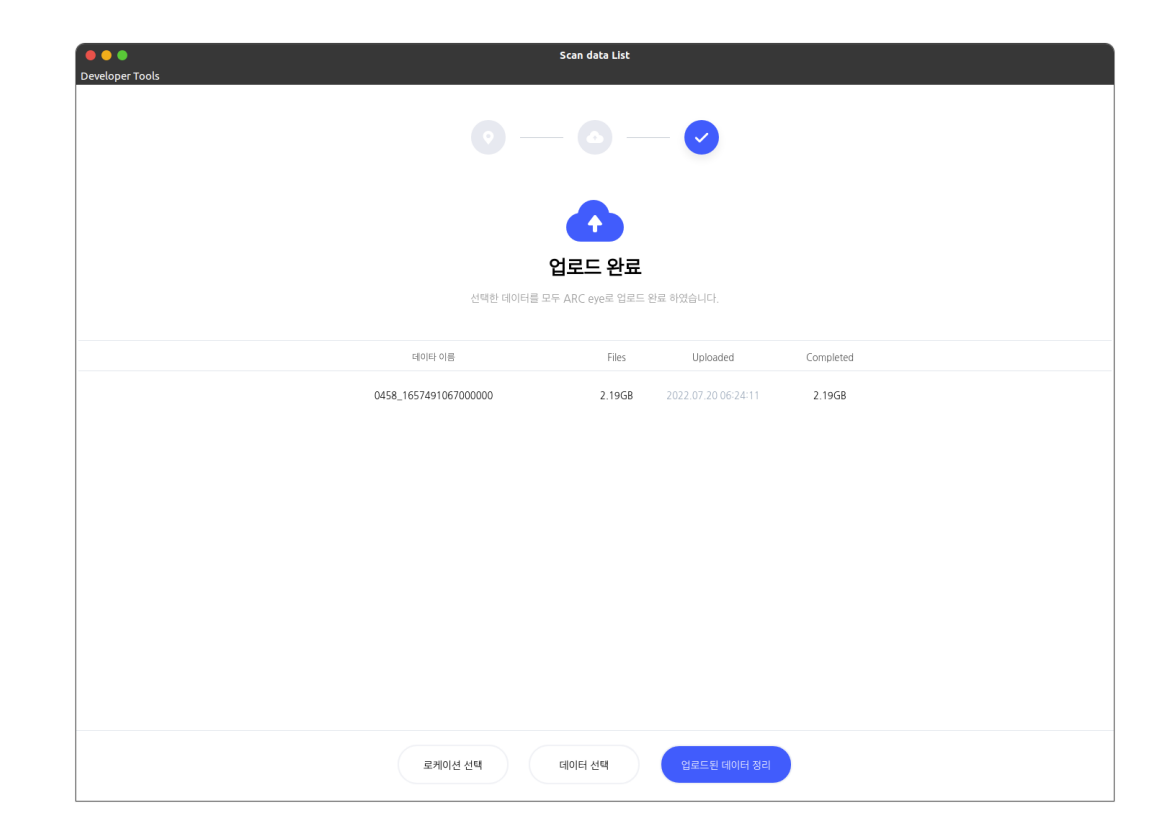

# 감사합니다